## Istituto Paritario "Educandato "Maria SS. Bambina"

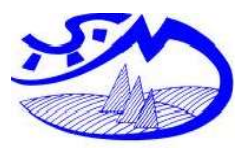

Scuola dell'Infanzia "**Maria SS. Bambina**" Scuola Primaria "**Maria SS. Bambina**" Scuola Secondaria di Primo grado "**Maria SS. Bambina**" Liceo delle Scienze Umane "**S. Marta**"

C.M. VA1A01900R C.M. VA1E004001 C.M. VA1M00600T C.M. VAPM01500N

Brissago Valtravaglia, 25/05/2020

Alla Cortese Attenzione Famiglie Alunni 1A-2A-3A-4A-5A Primaria

## Gentilissimi Genitori,

dopo questo lungo, difficile e faticoso periodo si avvicina ormai la fine della scuola. Sarà un finale diverso per i nostri bambini, forse meno "sentito"; invece per noi maestre, in fondo, nulla cambia: abbiamo bene impressi nella mente i volti dei vostri figli davanti a noi. Proprio per questo sentiamo la necessità di parlare di loro insieme a voi, di ascoltare i vostri racconti, le vostre impressioni rispetto al loro modo di lavorare a casa.

Ci rendiamo pertanto disponibili, per chi lo desidera, a fare dei colloqui a distanza. Trovate qui di seguito orari e modalità. Vi chiediamo la massima puntualità e il rispetto dei tempi: ogni colloquio potrà durare al massimo dieci minuti.

## Grazie per la Collaborazione

Le maestre Educandato Maria SS Bambina Brissago Vt - Varese

## Modalità del Colloquio

Ad ogni Famiglia, seguendo la tabella sotto riportata per giorni ed orari, viene associato un codice stanza per poter colloquiare con gli insegnanti in totale sicurezza e riservatezza.

1 - Accedere da PC utilizzando come browser Chrome oppure Mozzilla Firefox e inserendo il seguente link: <u>https://meet.jit.si</u> (in alternativa potrete cliccare direttamente sul link). All'apertura della pagina, alla voce START a NEW MEETING inserire il codice stanza presente sulla riga relativa al nome di vostro figlio/a e cliccare su VIA o GO, acconsentire a microfono e videocamera. Vi ritroverete direttamente in conferenza con le insegnanti. (ricordiamo che se non è l'orario concordato dovrete aspettare che anche gli insegnanti si connettano)

2 - Accedere da cellulare o tablet scaricando e installando l'App Jitsi Meet. Aprire l'applicazione e alla voce inserisci nome stanza inserire il codice stanza presente sulla riga relativa al nome di vostro figlio/a e cliccare su UNISCITI. Vi ritroverete direttamente in conferenza con le insegnanti. (ricordiamo che se non è l'orario concordato dovrete aspettare che anche gli insegnanti si connettano)

| CLASSE Q | UARTA |
|----------|-------|
|----------|-------|

| NOME                     | DATA     | ORA   | CODICE STANCA   |
|--------------------------|----------|-------|-----------------|
| ANDREONI EMANUELE        | 29/05/20 | 17:30 | 07andreoni06    |
| ANDREONI MARCO           | 29/05/20 | 17:45 | 09andreoni12    |
| BEGHETTO NICHOLAS        | 29/05/20 | 18:00 | 24beghetto10    |
| BELOTTI REBECCA          | 29/05/20 | 18:15 | 23belotti03     |
| BELTRAMI LORENZO KAROL   | 29/05/20 | 18:30 | 09beltrami07    |
| BERNARDI GRETA           | 29/05/20 | 18:45 | 09bernardi09    |
| BONADIO GIULIA           | 29/05/20 | 19:00 | 27bonadio12     |
| CARAVELLO RICCARDO       | 01/06/20 | 17:30 | 28caravello02   |
| FRANCESCONI LORENZO      | 01/06/20 | 17:45 | 02francesconi07 |
| LUNARDI ANDREA           | 01/06/20 | 18:00 | 06lunardi07     |
| MARELLI ALLEGRA          | 01/06/20 | 18:15 | 30marelli01     |
| MOTTI SAMUELE            | 01/06/20 | 18:30 | 03motti02       |
| MOUKTADI BILLAH SAMIR    | 01/06/20 | 18:45 | 04mouktadi03    |
| PEZZUCO PIETRO           | 01/06/20 | 19:00 | 07pezzuco10     |
| PINTONELLO ALESSANDRO    | 03/06/20 | 17:30 | 16pintonello04  |
| SANTANDREA MICHELA       | 03/06/20 | 17:45 | 22santandrea03  |
| SGUBIN ALESSANDRO        | 03/06/20 | 18:00 | 09sgubin09      |
| TEODORO TRICKOVIC NICOLA | 03/06/20 | 18:15 | 25teodoro11     |
| TORRE ILARIA             | 03/06/20 | 18:30 | 09torre12       |

Ricordo di prestare attenzione ai codici: copiarli esattamente come sono scritti, se i cognomi hanno accenti nei codici sono presenti senza.